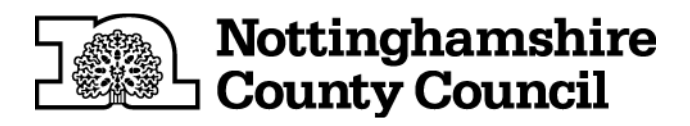

## Receiving Documents by Cryptshare from the Nottinghamshire DoLS Team

## What is CryptShare?

Cryptshare is a secure website that enables users to exchange large files of up to 2GB. All transfers are strongly encrypted and are made even more secure with authentication using passwords.

## **Retreiving Documents from Cryptshare**

The password that the Nottinghamshire DoLS Team will **always** use when sending you Outcome documentation, will be the first name of your Care Home, followed immediately by the initials and four digit case number of the Relevant Person that the documents relate to. The Relevant Persons initials and case number will be in the subject line of the email.

An example password would be: LawnViewHH1234 = LawnView from Lawn View House, HH from Helen Hall and 1234 the unique case number.

If you receive an incorrect password message when trying to access your documents, contact the Nottinghamshire DoLS Team on 0115 804 0128.

You **must** download and save the documents as they will be automatically deleted from Cryptshare on the expiry date stated in the email that you receive. The expiry date is usually 17 days later than the date the email was sent.

If you prefer confidential documents to be sent to an alternative (business) email account, please email <u>deprivation.liberty@nottscc.gov,uk</u> so the team can update your records.

The guidance for retrieving documents from Cryptshare continues on the next page.

# **Receiving Documents by CryptShare**

- 1. You will receive an email from Deprivation Liberty (deprivation.liberty@nottscc.gov.uk)
- 2. When you open the email it will look similar to the one below

| ≝ ⊟ 5 ७ ↑ ↓ 🛱 🖸 =                                                                                 | Test - Message (HTML)                                                           |                                                                             | ? 🗈 – 🖯 X |
|---------------------------------------------------------------------------------------------------|---------------------------------------------------------------------------------|-----------------------------------------------------------------------------|-----------|
| FILE MESSAGE                                                                                      |                                                                                 |                                                                             |           |
|                                                                                                   | Done Done Move Mark Catego                                                      | rize Follow Translate                                                       |           |
| All More - Car Reply & Delete 7                                                                   | create New + Actions + Unread +                                                 | Up * * R Select *<br>Te Editing Zoom                                        | ,         |
| Tue 22/11/2016 14:32<br>Deprivation Liberty<br>Test                                               | г                                                                               |                                                                             | L         |
| Retention Policy Corporate 90 Inbox (90 days)                                                     | Expires 20                                                                      | 02/2017                                                                     |           |
| Sender Name<br>Phone<br>E-Mail                                                                    | Helen Halt<br>Verlagen Halt<br>Helen Halt<br>Password: 79 av<br>Password: 79 av | Ioad Files Reply<br>until00/12/2019 with Crystatians<br>contact the sender. | •         |
| Kind Regards,<br>Helen Hall<br>Operational Develo<br>Nottinghamshire Do<br>T: <b>0115 8040675</b> | oment Officer<br>LS Team                                                        |                                                                             |           |
| 3. You need to click on the bl                                                                    | ue box<br>Availab<br>Password: Pleas                                            | nload Files<br>e until 05/12/2016<br>re contact the sender.                 |           |

4. This link will open the Nottinghamshire County Council CryptShare website

|                                                                           | P + â C                                                                                                    | × nt × ×        |
|---------------------------------------------------------------------------|----------------------------------------------------------------------------------------------------|-----------------|
| 🔆 🗠 calculator Add to or subtr 🛛 Care Quality Commission 🔳 Deprivation of | flibety sife @ directgov @ Frameworki 	Postcode Finder Royal M @ Time Conversion Chart-L. @ Trump to pull US out • @ ADASS    Image: Second State Nottinghamshire   Country Council Start Imprint Help   This is the download area. Please enter the Transfer ID and the password For the transfer rou want to receive.   Transfer ID 5279c02521   Password Start   Image: Back Next | List Forms DASH |
|                                                                           | Cryptshare3<br>3.10.3.2 license for Nanopambine County Council<br>2010 Beline Solutions AG                                                                                                    |                 |
|                                                                           |                                                                                                    | 🔍 100% 🔹        |

5. Enter the password in the format that the Nottinghamshire DoLS Team have informed you during previous correspondence. (Please check your inbox or trash before contacting the team on 0115 8040128)

| English - Englis               | 5                                                                             | Start Imprint Help |
|--------------------------------|-------------------------------------------------------------------------------|--------------------|
| This is the d<br>for the trans | lownoad area. Please enter the Transfer ID a<br>fer you want to receive.      | and the password   |
| Transfer ID                    | \$279c02521                                                                   |                    |
| Password                       | 4                                                                             |                    |
|                                |                                                                               |                    |
|                                | 3.10.3.2 licensed for Nottinghamshire County Coun<br>2016 Define Solutions AG | ıcil               |

### 7. Download the documents

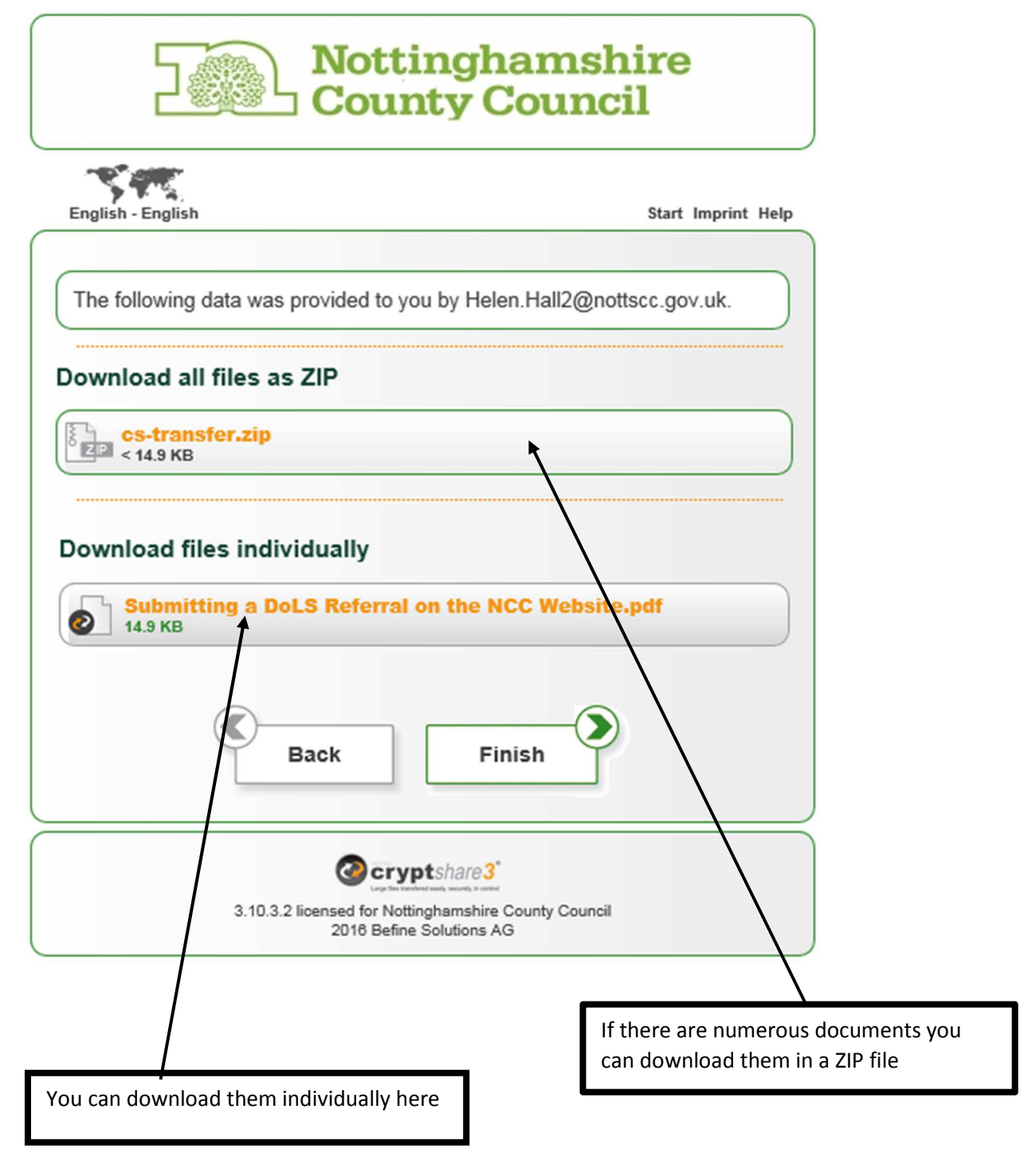

Please ensure that you save the documents or print them off before the expiry date indicated on the Download Button

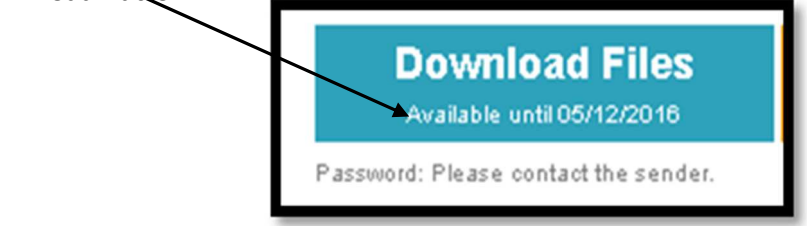